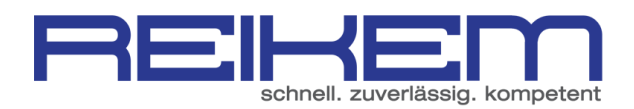

# ERSTELLEN EINES UNTERNEHMENSPROFILS BEI XING

1. WÄHLEN SIE DEN MENÜPUNKT "UNTERNEHMENSPROFIL ANLEGEN" UNTERHALB DES MENÜPUNKTES "UNTERNEHMEN"

| XING X   | Startseite Stellenmarkt IEU Projekte Gruppen Ev  | Erweiterte Suche                                                                                                    |
|----------|--------------------------------------------------|----------------------------------------------------------------------------------------------------|
|          |                                                  | den Hilfe & Kontakt Ausloggen                                                                                                    |
| Basis    |                                                  | Ihre Unternehmen                                                                                                    |
| Vorteile |                                                  | Vorteilsprogramm v                                                                                                    |
|          | Präsentieren Sie sich als                        | Unternehmensprofil anlegen                                                                                                    |
| <b>1</b> | Wunsch-Arbeitgeber:                              | suface meda                                                                                                    |
| <b>#</b> | Auf XING und auf kununu.                         | the state of the state of |
| 444      | Das Employer Branding-Profil für Ihr Unternehmen |                                                                                                    |

# 2. SCROLLEN SIE AUF DIESER SEITE GANZ NACH UNTEN UND KLICKEN SIE AUF "GRATISPROFIL ANLEGEN"

## Für Minimalisten: Das Gratisprofil

Steht Ihnen derzeit kein Budget für Employer Branding zur Verfügung? Dann können Sie auf XING zunächst ein **Gratisprofil** anlegen, das einige der Grundfunktionen des Employer Branding-Profils bietet.

Gratisprofil anlegen

Alle Vorteile auf einen Blick

#### 3. ÜBERPRÜFEN SIE DIE NUN GEZEIGTEN ANGABEN.

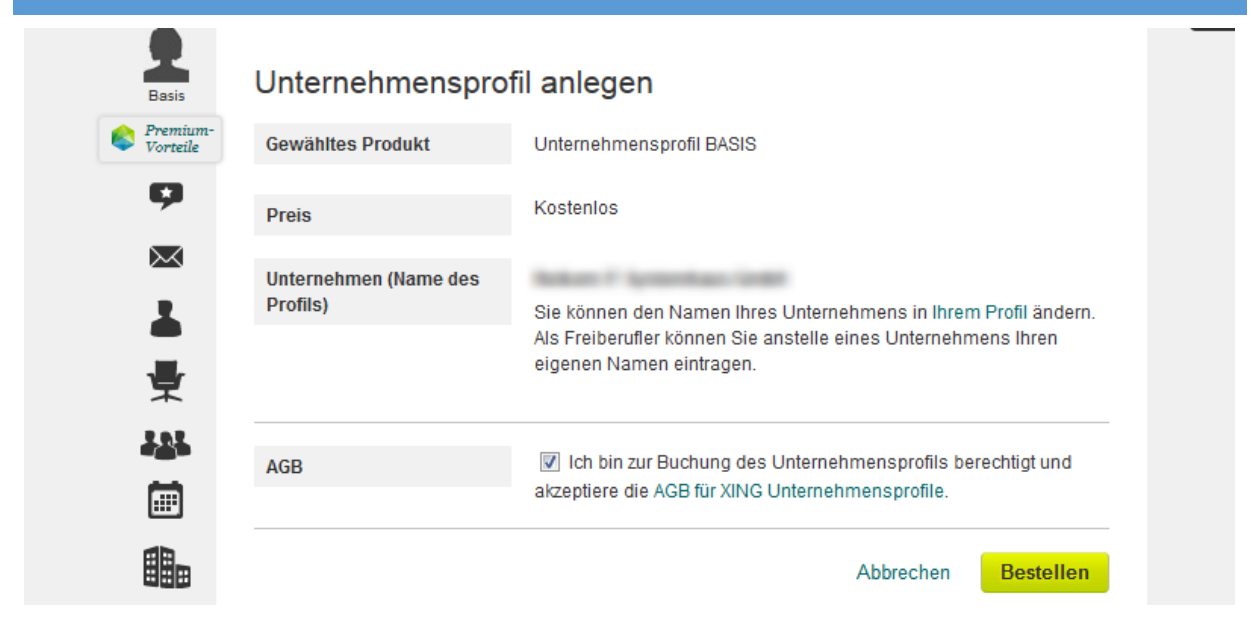

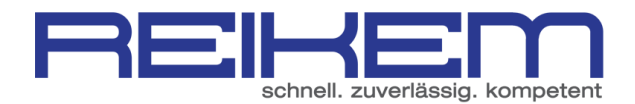

#### 4. DAS UNTERNEHMENSPROFIL WIRD NUN ANGELEGT. NACH CA. 48 STUNDEN KANN DAS PROFIL BEARBEITET UND INDIVIDUELL ANGEPASST WERDEN.

| Г    | Villkommen auf Ihrem Unternehmensprofil!                                                                                                    |  |  |  |  |  |  |
|------|----------------------------------------------------------------------------------------------------|--|--|--|--|--|--|
| arbe | Sie haben Ihr Unternehmensprofil soeben erfolgreich beantragt. Bis es<br>freigeschaltet und für alle XING-Mitglieder sichtbar ist, dauert es ca. 48 Stunden,<br>weil jeder Antrag von uns individuell überprüft wird. |  |  |  |  |  |  |
|      | Alle Mitarbeiter 🗸                                                                                                    |  |  |  |  |  |  |

#### 5. IST DAS UNTERNEHMENSPROFIL ANGELEGT KANN ES NUN ANGEPASST WERDEN. GEHEN SIE HIERZU IN DER XING NAVIGATION AUF UNTERNEHMEN – IHRE UNTERNEHMEN UND WÄHLEN SIE IHR UNTERNEHMEN AUS.

| NEU Pro     | ojekte | Gruppen                                     | Events     | Unternehmen          | Premium          |       |         | (             | Crweiterte<br>Suche |  |
|-------------|--------|---------------------------------------------|------------|----------------------|------------------|-------|---------|---------------|---------------------|--|
|             |        |                                             |            | Übersicht            |                  | la    | den Hil | lfe & Kontakt | Ausloggen           |  |
|             |        |                                             |            | Ihre Unternehm       | en               |       |         |               |                     |  |
|             |        |                                             |            | Vorteilsprogram      | im               |       |         |               |                     |  |
| _           |        |                                             |            | 👫 Unternehm          | nensprofil anleg | jen   |         |               |                     |  |
| o hochladen | JF     | JPG, GIF, BMP, PNG,<br>PGB (kain CMVK), Ida | , PNG, max | . 5 MB<br>Rot 285v70 |                  | Unter | nehme   | en empfehle   | en                  |  |

Nun können alle wichtigen Anpassungen gemacht werden.

### 6. UNTERNEHMENSLOGO HOCHLADEN HIERZU BITTE DEN PASSENDEN PUNKT ANKLICKEN UND EIN LOGO AUSWÄHLEN. BITTE DABEI AUF DIE ANGEGEBENE BESCHREIBUNG DES DATEIFORMATES ACHTEN.

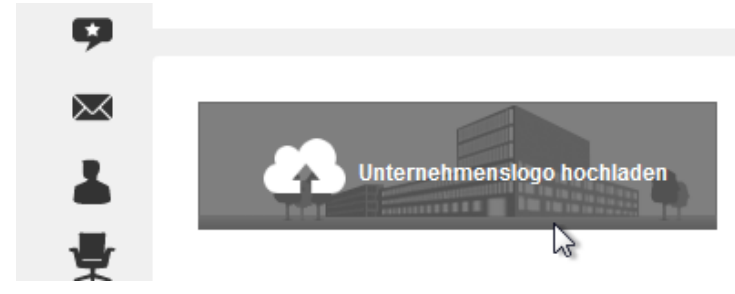

JPG, GIF, BMP, PNG, max. 5 MB RGB (kein CMYK), Idealgröße: 285x70

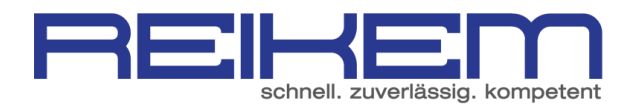

#### 7. NUN KANN DIE WEITERE BESCHREIBUNG DES UNTERNEHMENS VORGENOMMEN WERDEN. HIERZU KLICKEN SIE EINFACH AUF DEN ENTSPRECHENDEN PUNKT. SO KÖNNEN DIE TEXTE / INFORMATIONEN ANGEPASST WERDEN. Über uns Neuigkeiten Mitarbeiter (3) Jobs (0) Über uns Steckbrief Stellen Sie sich vor! Hier beschreiben Sie Ihr Unternehmen: Was bieten Sie Ihren Kunden? Welche Unternehmensvision und -mission haben Sie? Warum arbeiten Mitarbeiter gerne bei Ihnen? Unternehmensdaten hinzufügen 2 Geben Sie hier Zahlen und Daten zu Ihrem Unternehmen an. XING empfiehlt folgende Unternehmen:

8. NACH DEM HINZUFÜGEN ALLER DATEN IST DAS ANLEGEN DES UNTERNEHMENSPROFILS ABGESCHLOSSEN.